## 行動圖書館手機自助借書 APP,操作方法說明如下:

- 1.手機play商店或app store輸入MB3行動圖書館或掃描下方QR code下載安裝。 2.搜尋民雄農工圖書館。
- 3.教職員工: 登入帳號為借書證號(T00xxx), 密碼為身分證字號

學生帳密:均為學號,按登入。

- 4.點選「自助快借」功能,(允許相機使用),以手機拍攝書籍封面條碼,按最下方「借閱」即完成。無法拍攝時可從手機的設定→應用程式→找到MB3→ 權限→勾選相機。
- 5.如未完成借書流程將書本携出時,隱藏式發報系統將透過電腦發出警示聲作為提醒。

6.APP內有讀者電子借書證:左上角選取「電子借閱證」截圖後保存於手機中, 不需網路即可至館內或自助借書機借書。

IOS 系統(蘋果手機適用)

Android 系統(非蘋手機適用)

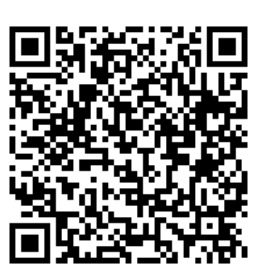

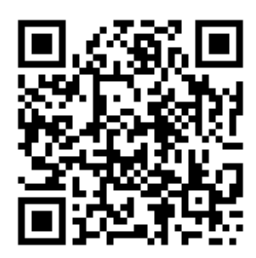